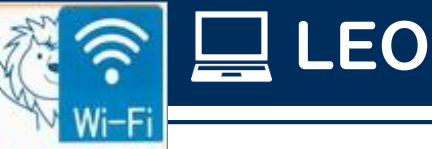

キャンセル

1) Wi-Fiをオン

LEONET

2) ネットワーク/Wi-Fi一覧から [LEONETWiFi-1x]をクリック

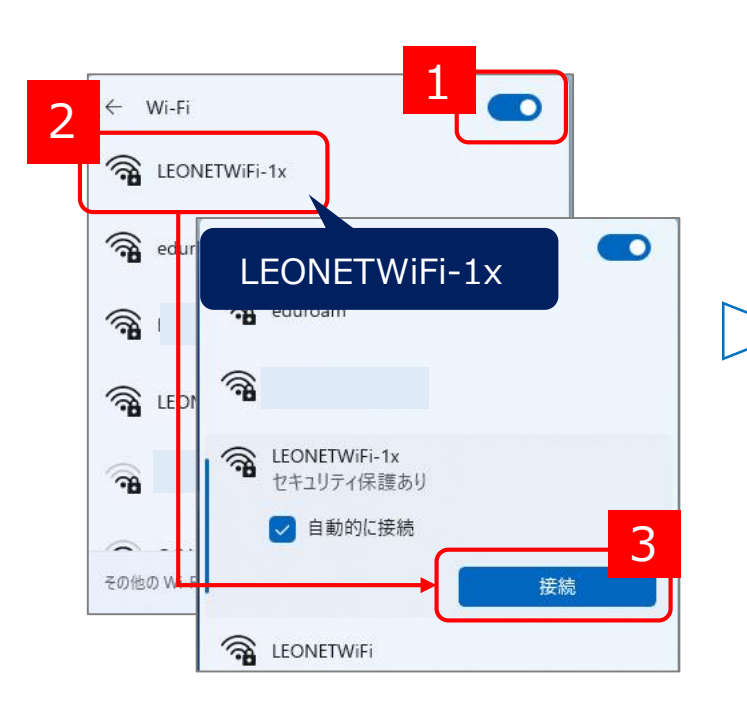

3) フーザー名とパスワードを入力

以下を入力して「OK]をクリック ・ユーザー名 : **あなたのユーザID** ・パスワード : **あなたのパスワード** 

## 4) 証明書の詳細を確認し[接続]

「証明書の詳しい内容の表示]をクリックし、 発行先: ACP-11-1.osaka-sandai.ac.jp 発行元: DigiCert Global G2 TLS RSA SHA256 2020 CA1 と表示されることを確認し「接続]をクリックします。 ※ご利用バージョンによって、表示形式が異なる場合があります。

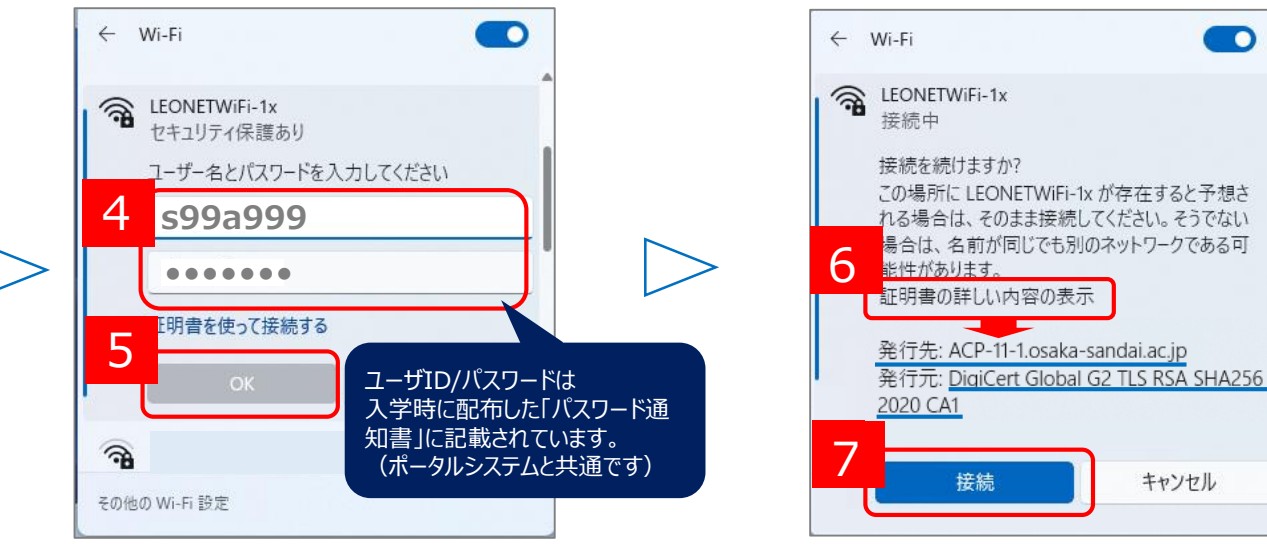

学内のほぼ全ての施設内がWi-Fi利用可能エリアです。詳細は、情報科学センターWebサイトの 「在学生の皆様へ」→「学生生活を支援するサービス」→「Wi-Fi」をご確認ください。 教職員の方も、同様の接続方法でご利用いただけます。

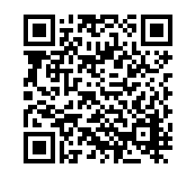

▲LEONET Wi-Fi Webサイト